### Parent Plus for UG:

#### <u>studentaid.gov</u>

- Apply for Plus Loan
- Complete MPN

### Login: Parents FSA ID

# After login, you will be directed to MY HOME PAGE:

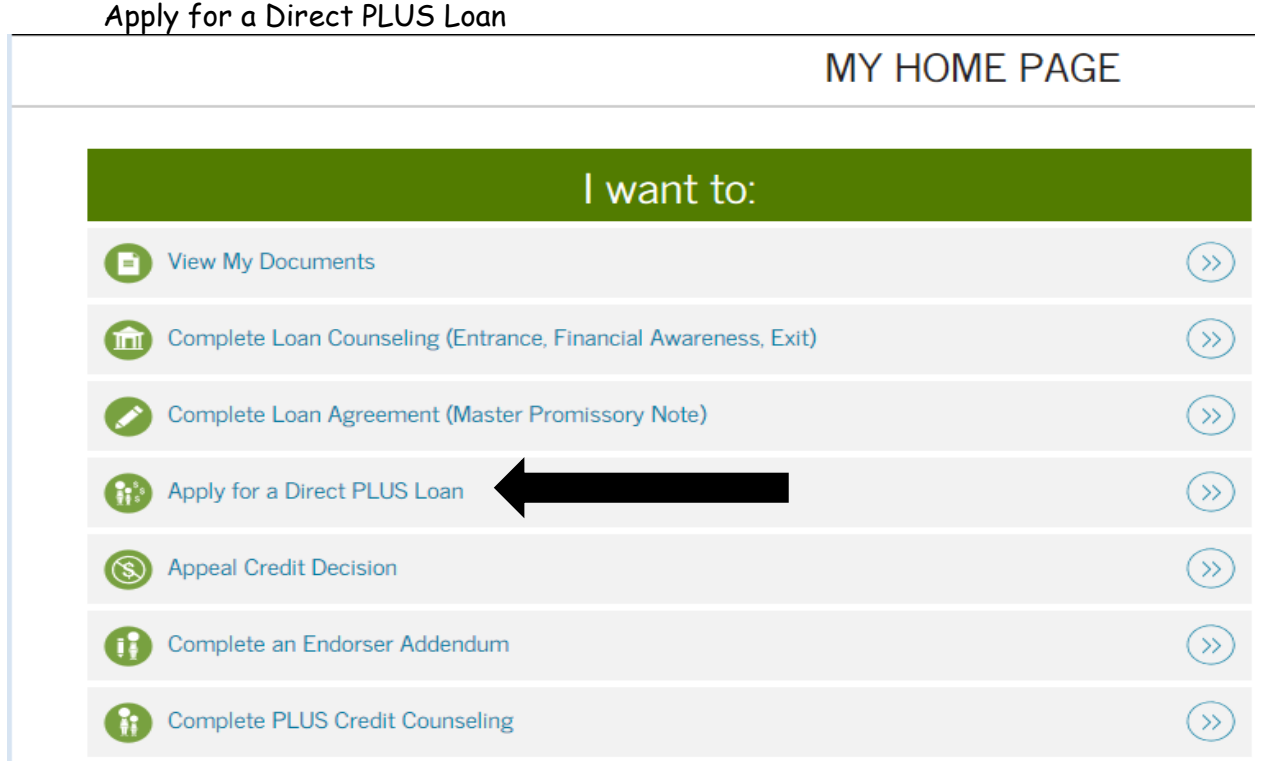

Select the type of Direct PLUS Loan application you would like to complete:

Direct PLUS Loan Application for Parents William D. Ford Federal Direct Loan Program Federal Direct PLUS Loan Request for Supplemental Information

Parents must be logged in using their own FSA ID.

- Borrower Info = Parent information
- Student Info = Student information

Once application is approved, complete the following from MY HOME PAGE

# MY HOME PAGE

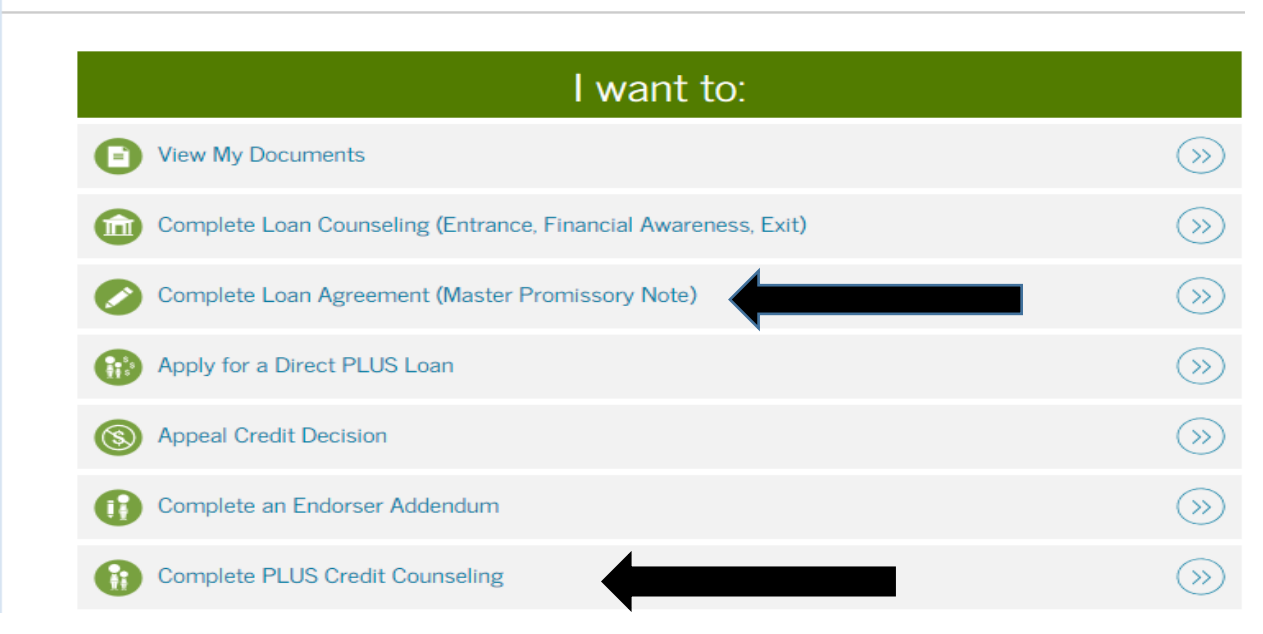

### 1. Complete MPN

### Select the type of Direct Loan MPN you would like to complete:

#### PLUS MPN for Parents

Use this MPN for Direct PLUS Loans available to eligible parents of eligible dependent undergraduate students. Parents must be logged in with their own FSA ID.

### 2. Complete PLUS Credit Counseling